# ATTENDANCE REPORTING

# Step-by-Step Instructions for Online Attendance Reporting via Faculty Webgate

## **STEP 1**

• Log into Webgate, (in order to assure proper attendance reporting, we encourage you to log into Webgate periodically during the first three weeks of classes and report attendance).

### STEP 2

- Click on Faculty & Advisors on the Main Menu page.
- Select Mid Term Grades from the list that appears on the Faculty & Advisors page.
- Select a Term and Submit.
- Select a course from the CRN: drop down box, click the Submit button.

#### **STEP 3**

- **Input** the appropriate attendance mark for each student (see below example). Please remember to submit attendance for each student, and not leave any student "unmarked". You may grade one, several, or all of the students at a time by clicking the **submit** button.
- If a student already has a grade of W or AU posted, please do not enter anything for the student. If you believe that the student should not be withdrawn or graded as an audit student, please refer the student to the Office of Student Records and Registration.
- When you have completed entering your attendance for that course, click Submit.

| Wayne County Community Colle                                                                | ge District                                 |                                                                         |
|---------------------------------------------------------------------------------------------|---------------------------------------------|-------------------------------------------------------------------------|
| Personal Information Student Faculty Services Employee                                      |                                             |                                                                         |
| Search Go                                                                                   |                                             | RETURN TO MENU SITE MAP HELP EXIT                                       |
| Mid Term Grades                                                                             |                                             | A00912345 Test Instructor<br>Spring 2009<br>Apr 09, 2009 12:05 pm       |
| Enter mid-term grades and last attendance date and hours. If Confidential app confidential. | ears next to a student's name               | , the personal information is to be kept                                |
| Course Information                                                                          |                                             |                                                                         |
| English I - ENG 119 0                                                                       |                                             |                                                                         |
| CRN: 29929                                                                                  |                                             |                                                                         |
| Students Registered: 3                                                                      |                                             | You do not                                                              |
| A Please submit the grades often. There is a 15 minute time limit starting at               | 12:05 pm on Apr 09, 2009 for                | r this page. WI grades!                                                 |
| Mid Term Grades                                                                             |                                             |                                                                         |
| Record Number Student Name ID Credits Registration Status Gr                                | rade Last Attend Date Att<br>MM/DD/YYYY 0-9 | end Hours Registration Number<br>999.99                                 |
| 1 <u>One, Student</u> A00618805 3.000 **Registered** Jan 01, 2009 N                         | lone 💙 🚺 1                                  | 1                                                                       |
| 2 <u>Three, Student</u> A00618807 3.000 **Registered** Jan 01, 2009 N                       | lone 🖌 🔤                                    | 3 Enter "1" if the student                                              |
| 3 <u>Two, Student</u> A00618806 3.000 **Registered** Jan 01, 2009 N                         | lone 🖌 🚺                                    | 2 has attended at least                                                 |
|                                                                                             | <u>1</u>                                    | one class meetings.                                                     |
| Submit Reset                                                                                | The last date of                            |                                                                         |
|                                                                                             | attendance for no s                         | how Enter "0" if the student has                                        |
| Please submit grades often. There is a 15 minute time limit on this page.                   | students should be                          | not attended any class                                                  |
| Deturn to Description                                                                       | reported as one day                         | ۷ meetings.                                                             |
| Keium to Previous                                                                           | prior to the start of                       | class.                                                                  |
| [ Term Selection   CRN Selection   Class List   Faculty Detail Sch<br>RELEASE: 7.3          | hedule   Final Grades   Student Menu        | a   Summary Class List ]<br>powered by<br>SUNGARD' SCT HIGHER EDUCATION |